## APP Design L1000RF 3D PS/LOG

# А: Интерфейс и функции мобильного приложения:

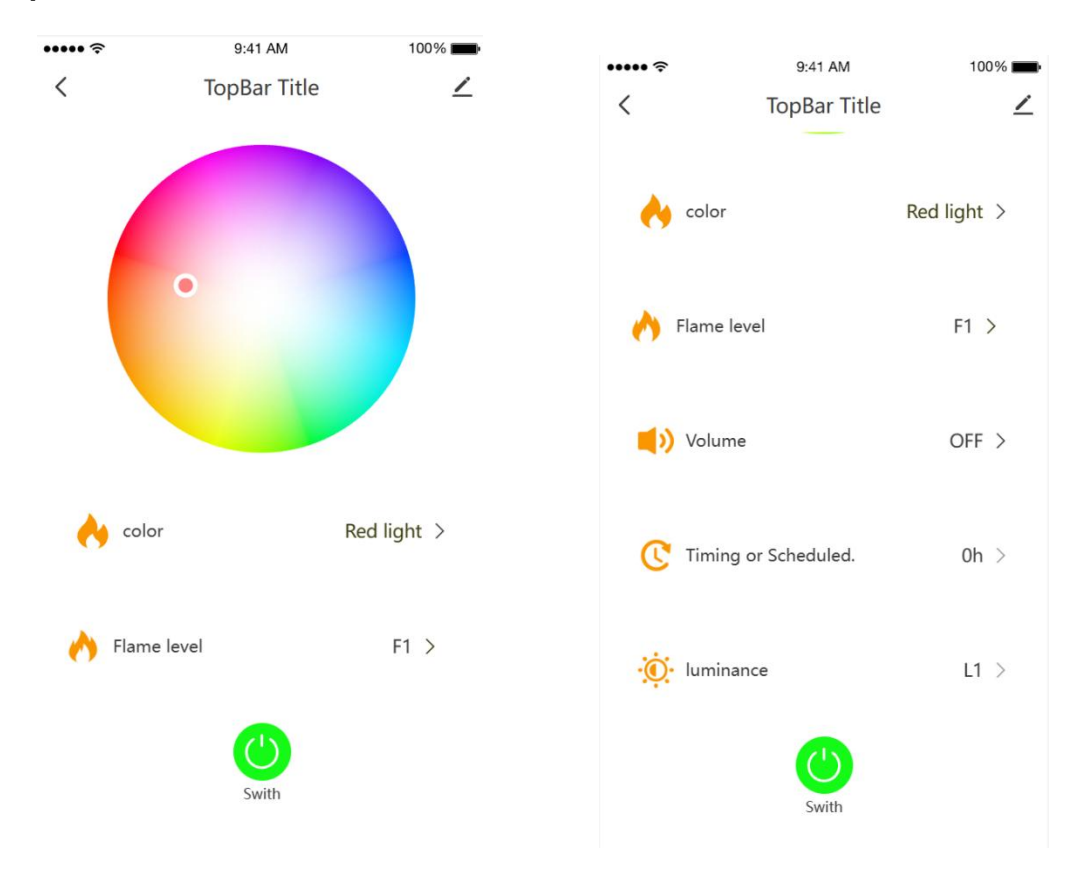

#### Описание функций:

1. Зеленая кнопка «SWITCH» внизу экрана: включение/выключение оборудования.

2. Цветовая температура

3. «COLOR» («OTTEHOK ПЛАМЕНИ»): «Red» («Красный»),

«Blue» («Синий»), «Green» («Зеленый»), «Orange» («Оранжевый»), «Violet» («Фиолетовый»),

«Blue Gradient» («Синий градиент»), «Pulse» («Импульс»), «Modulation» («Модуляция»)

4. «FLAME LEVEL» («УРОВЕНЬ ВЫСОТЫ ПЛАМЕНИ»): F1-F9

5. «VOLUME» («УРОВЕНЬ ГРОМКОСТИ ЭФФЕКТА ПОТРЕСКИВАНИЯ ДРОВ»): «OFF» («ВЫКЛ») - V5

**FHL** 

6. «TIMING» («ТАЙМЕР»): 0 ч – 9 ч

7. «LUMINANCE» («Уровень яркости подсветки»): L1 - L5

#### 1

# APP Design L1000RF 3D PS/LOG

## В: Инструкция по эксплуатации мобильного

### приложения

#### Шаг 1:

Отсканируйте QR-код или скачайте приложение «Doodle Smart» в магазине приложений Вашего устройства.

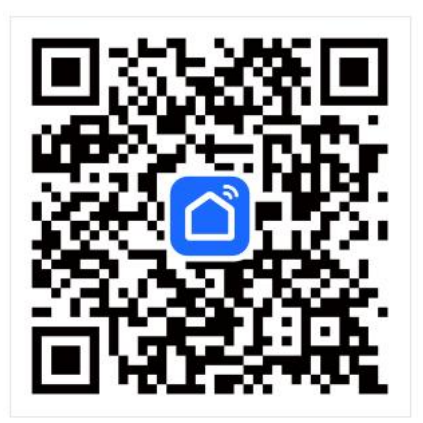

#### Шаг 2:

Включите электрокамин и убедитесь, что WI-FI модуль Doodle подключен. Далее нажмите и удерживайте в течение 3 секунд кнопку включения, затем запустите приложение Doodle, включите Bluetooth на Вашем мобильном устройстве, подождите несколько секунд, пока будет производиться автоматический поиск соответствующего устройства, или подключите устройство вручную. Примечание: Мобильное устройство должно быть предварительно подключено к WI-FI.

#### Шаг 3:

После обнаружения устройства подключите его, следуя подсказкам на экране.